## insightland

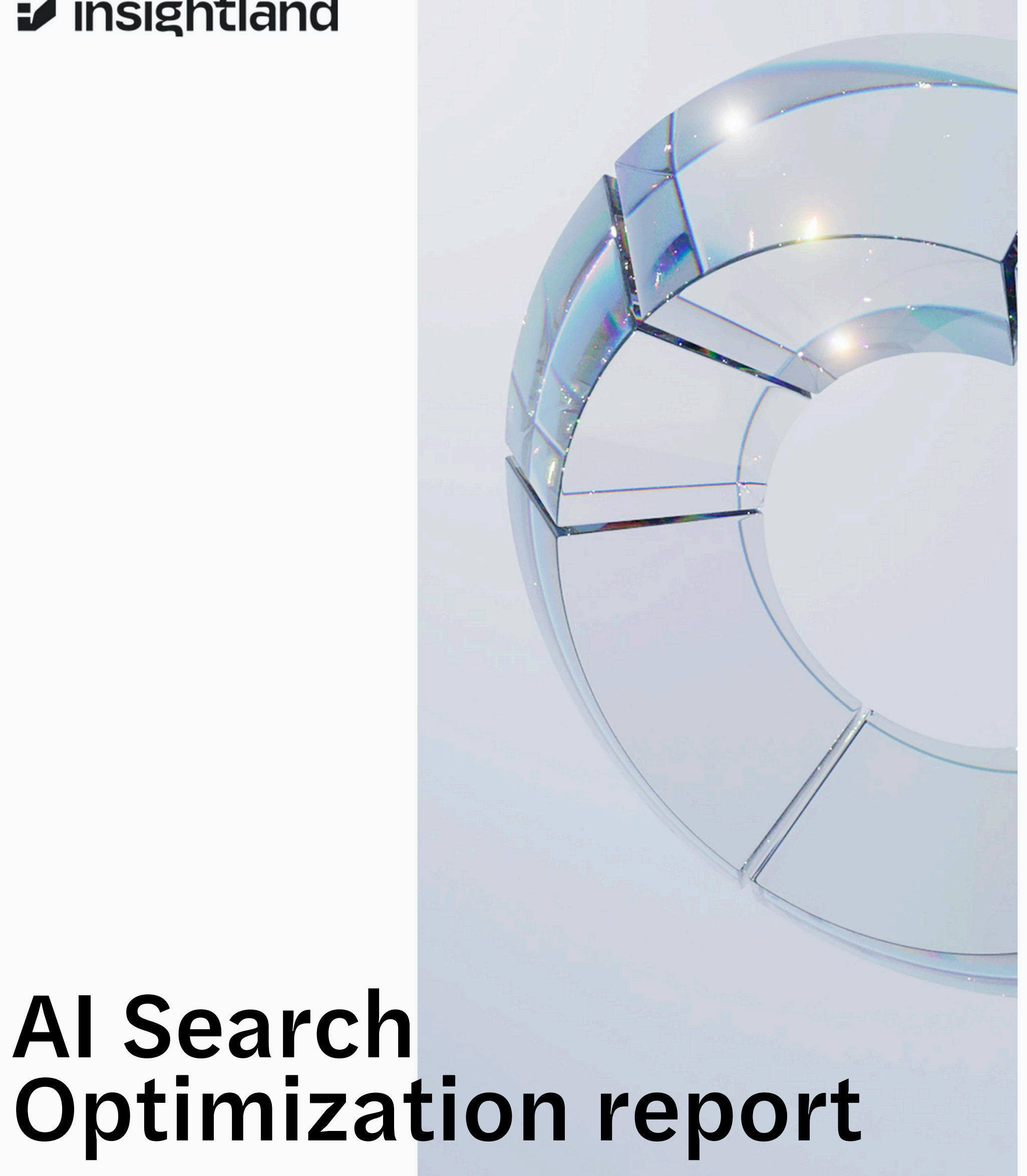

## IN **bLooker**

### 1

### GOOGLE ANALYTICS

## Choosing Right Data Sources

## 01

Open the report via the link that is in the email, preferably on the Google account on which you have the access to the Google Analytics account.

## 02

Select **Make a copy** in the top right-hand corner of the window.

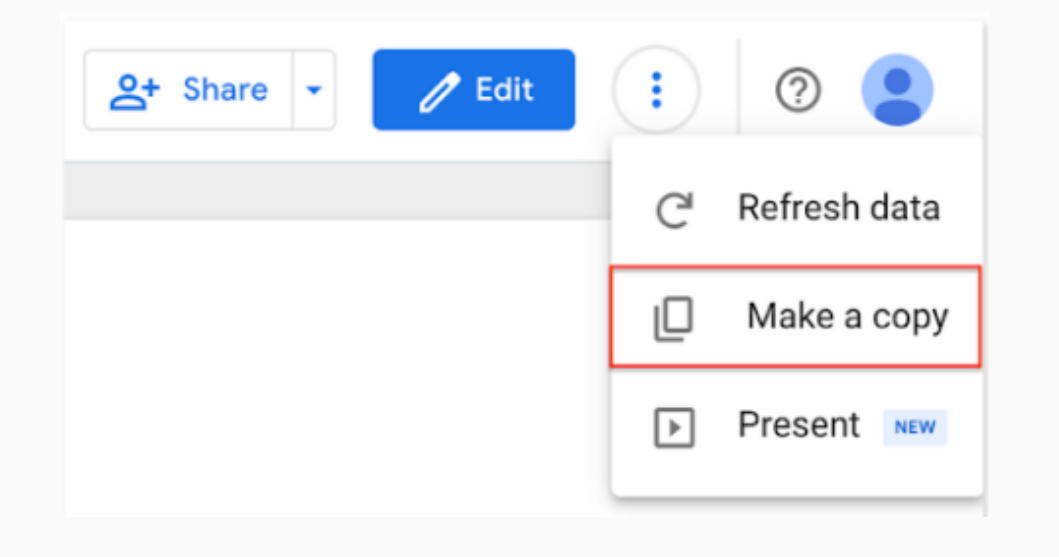

## 03

Check the original data sources and link your own in front of the original. Pick your Google Analytics accounts from the drop down link on the right side as "New Data Source".

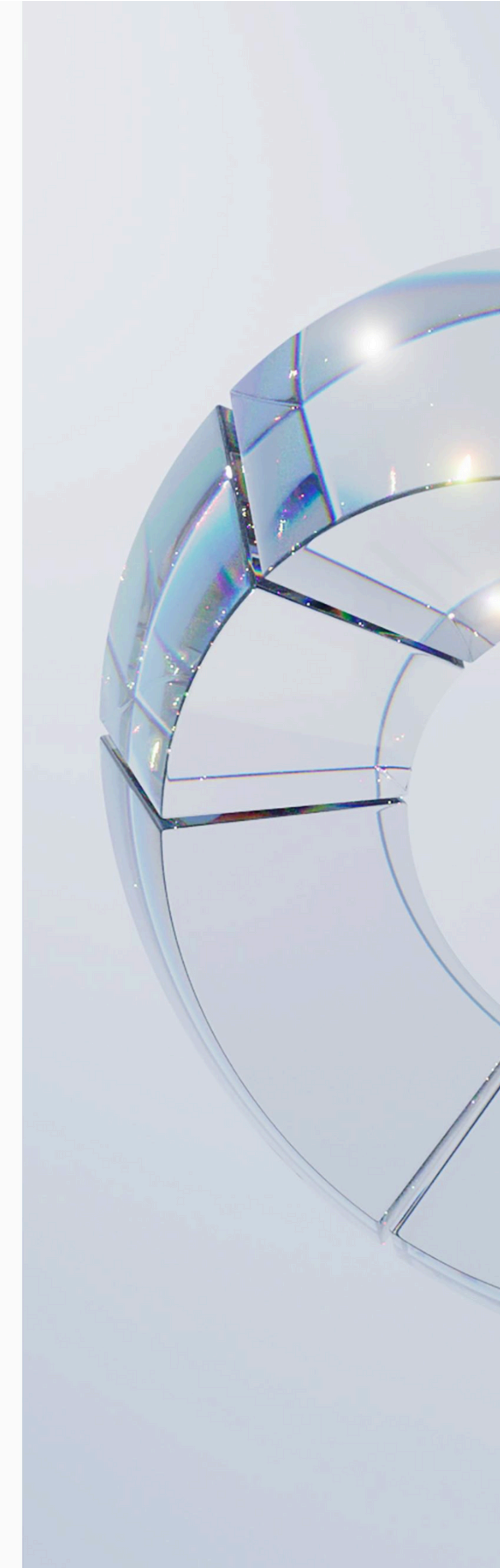

### Copy this report

Select a data source(s) to be added to the new report.

 Original Data Source
 New Data Source

 Image: GA4 - Google Merch Shop
 Image: GA4 - Google Merch Shop

Note that **report editors** can create charts using the new data sources and can add dimensions and metrics not currently included in the report.

Cancel Copy Report

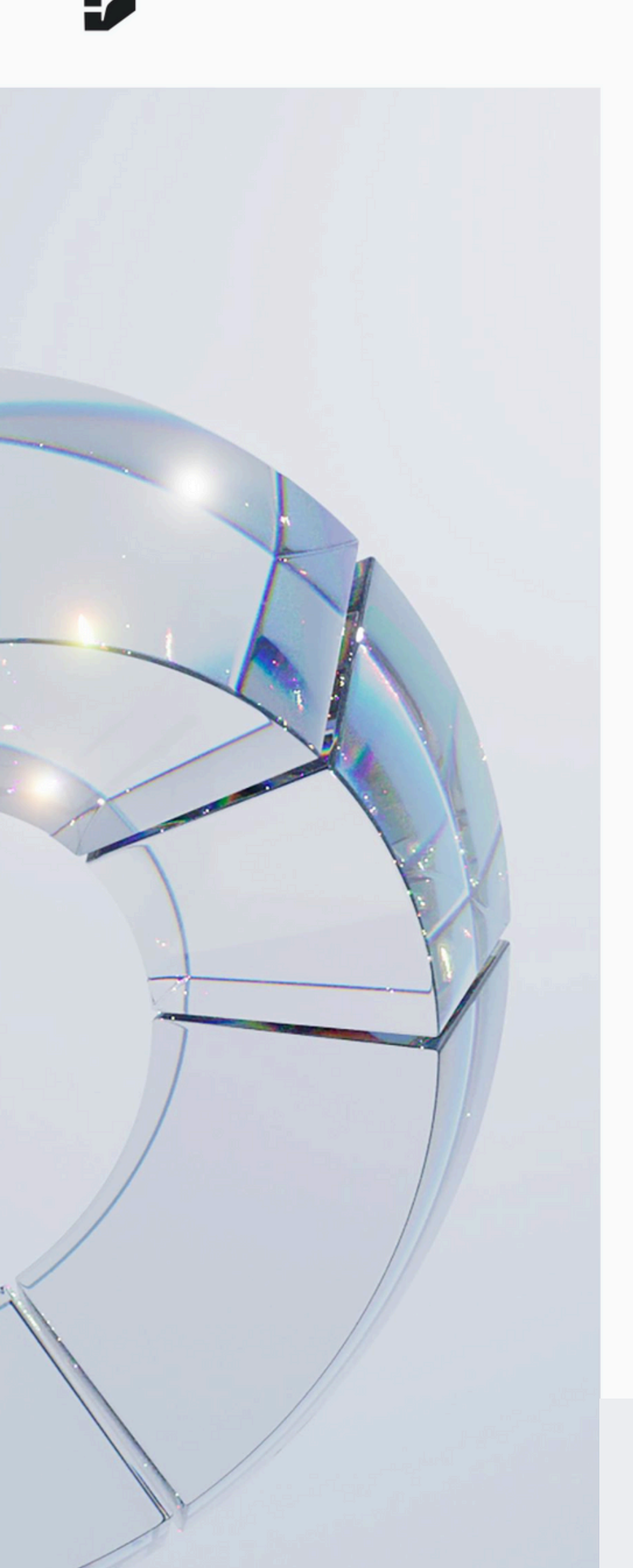

## Use the report

## 01

The reporting starts now. You can create your own data sources thanks to our connectors.

## 02

Filters for dedicated AI sources (mentioned below) are already set up.

## 03

You can adjust your data based on your preferences.

| GA4 session source / me | ■ GA4 - Google Merch Shop | Show suggested value | ues while typing                   |
|-------------------------|---------------------------|----------------------|------------------------------------|
| Include 👻               | Rec Session source / medi | JExp Match 👻         | .*gpt.* .*chatgpt.* .*openai.* .*n |

### REGEX USED FOR THE REPORT

.\*gpt.\*|.\*chatgpt.\*|.\*openai.\*|.\*neeva .\*|.\*writesonic.\*|.\*nimble.\*|.\*outrider. \*|.\*perplexity.\*|.\*google.\*bard.\*|.\*ba rd.\*google.\*|.\*bard.\*|.\*edgeservices. \*|.\*gemini.google

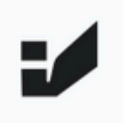

### INSIGHTS THAT DRIVE SUCCESS

## Learn how to analyse your data

01

Pick the date range you want to check

Select date range

## 02

After copying the report, you can use drop down list to check the data for other GA4 properties linked to your account.

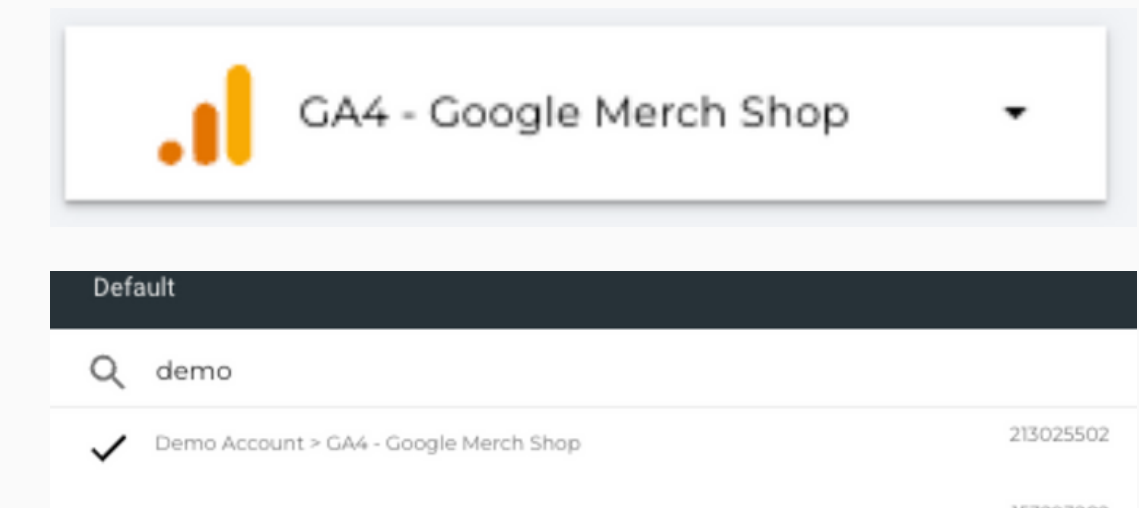

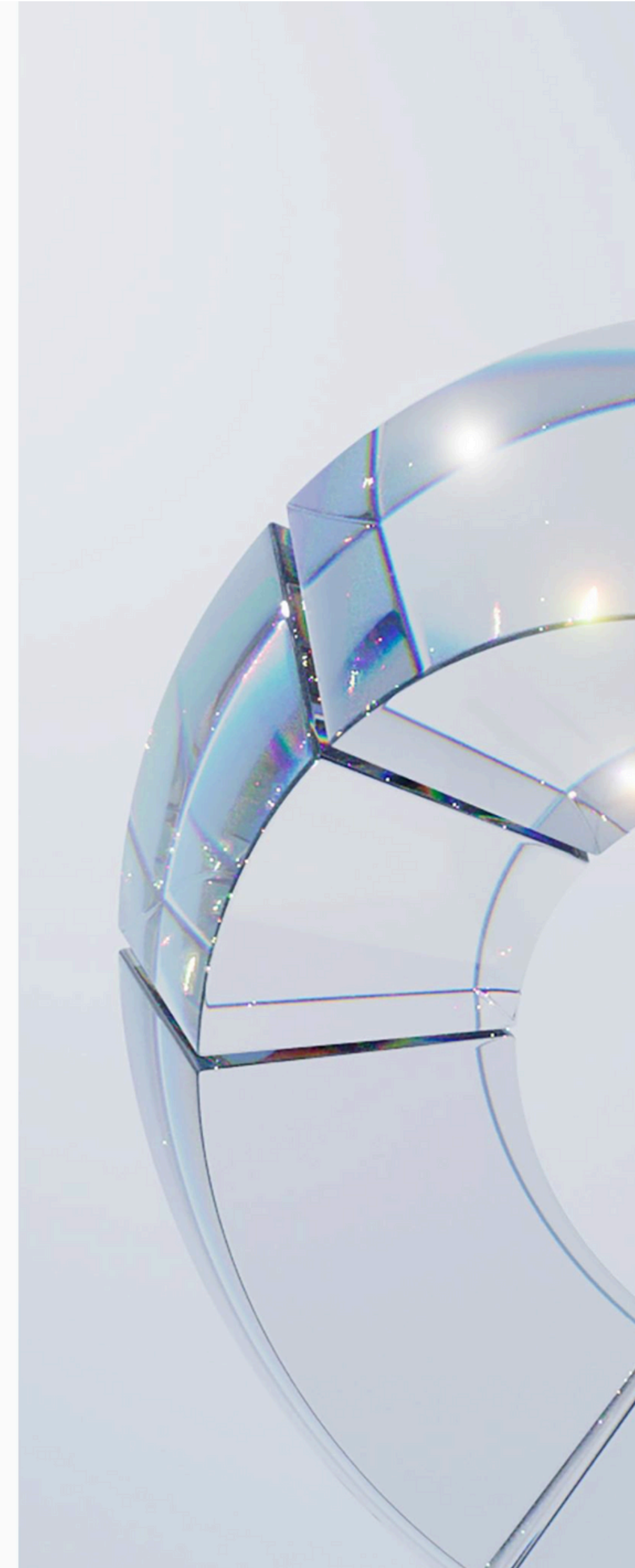

Demo Account > GA4 - Flood-It!

122232202

# You are ready to be data-driven